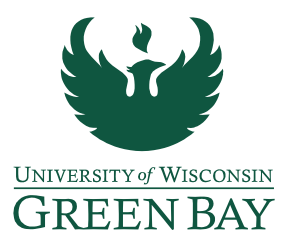

DocuSign Performance Evaluation Instructions

- Once the evaluation is complete and the employee and manager have met to discuss the performance review, compile all relevant documents in to one PDF. (<u>Performance Evaluation - All</u> <u>Non-Instructional Staff or Performance Evaluation - Non-Instructional Academic Staff & Limited</u>)
- 2) Sign into DocuSign (<u>https://app.docusign.com/home</u>).

\*DocuSign accounts need to be set up by GB IT before use. If your account has not been created yet, please <u>contact the IT Service Desk</u> before proceeding.

3) Click Start, Send an Envelope

| Drop doc | cuments here to g  | et started |
|----------|--------------------|------------|
|          | or                 |            |
|          | START <b>T</b>     |            |
|          | Send an Envelope   |            |
|          | Sign a Document    |            |
|          | Use a Template     |            |
|          | Create a PowerForm |            |

4) Click **Upload** and select completed performance review.

| UPLOAD         |  |
|----------------|--|
| USE A TEMPLATE |  |
|                |  |

- 5) Add Recipients to the Envelope:
  - Employee (Individual whose performance is being reviewed)
  - Manager (Employee who completed the review)
  - CC: Human Resources
    - Need to change Human Resources from Needs to Sign to Receives a Copy, this will provide the HR office with a copy once signed by all parties.

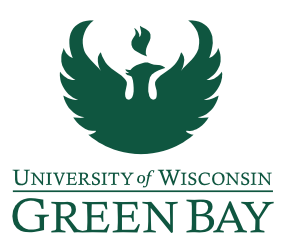

- CC: Next Level Supervisor (if overall performance rating is 'not meeting expectations' or 'partially meeting expectations')
  - Need to change Next Level Supervisor from Needs to Sign to Receives a Copy, this will provide the individual with a copy once signed by all parties.
  - May add private message (Under Customize drop down menu) to Next Level Supervisor, notification that a copy is provided due to overall rating of performance.

## Add recipients

| ✓ Set sig | ining or | rder View Import Bulk List                                      |                   |             |   |
|-----------|----------|-----------------------------------------------------------------|-------------------|-------------|---|
| 1         |          | Name * Employee Name (First & Last Name) Email * Employee Email | 🖋 NEEDS TO SIGN ▼ | CUSTOMIZE 🔻 | Î |
| 2         |          | Name * Manager Name (First & Last Name) Email * Manager Email   | ✓ NEEDS TO SIGN ▼ | CUSTOMIZE 🔻 | ÷ |

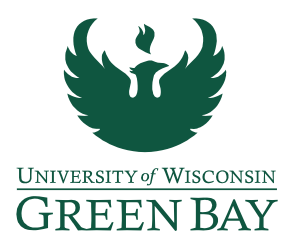

|     | Name *                                                             | CC RECEIVES A COPY T                   | CUSTOMIZE V  |
|-----|--------------------------------------------------------------------|----------------------------------------|--------------|
|     | Human Resources                                                    |                                        |              |
| l   | Email *                                                            |                                        |              |
|     | hr@uwgb.edu                                                        |                                        |              |
|     |                                                                    |                                        |              |
|     | Name *                                                             | CC RECEIVES A COPY                     | CUSTOMIZE 🔻  |
|     | Next Level Supervisor Name (First & Last Name)                     |                                        |              |
| H   | Email *                                                            |                                        |              |
|     | Next Level Supervisor Email                                        |                                        |              |
|     |                                                                    |                                        |              |
| P   | Private Message                                                    |                                        | Î            |
|     | rouiding a copy as informational due to the "Employee Name" boying | a an overall rating of 'Net Meeting Fr | vnostations! |
| l'' | oviding a copy as informational due to the "Employee Name havin    | g an overain ading of Not weeting L    | Apectations  |
|     |                                                                    |                                        |              |
| Cha | aracters remaining: 885                                            |                                        |              |

- 6) Email Subject: Performance Evaluation [Employee Last Name]
- 7) Email Message: See DocuSign Performance Evaluation Email Template for recommended language to use.
- 8) Click **Next** to customize performance review acknowledgement signatures.
- 9) Add Signature box and Date Signed box above the Employee acknowledgement line (make sure color/recipient match).

|                       | Standard Fields | the review period merits eligibility for compensation increase (equivalent to solid or meritorious performance as<br>outlined in <u>SYS 1278, UW System Pay Plan Distribution Framework for University Workforce</u> ). | Recipient      | ^ |
|-----------------------|-----------------|----------------------------------------------------------------------------------------------------|----------------|---|
| 9                     | Z Signature     | Choose an item.                                                                                                    | Employee Name  | • |
| 2                     | DS Initial      | Acknowledgements:                                                                                                    | Rules          | ^ |
| <b>N</b> <sup>2</sup> |                 | I have read the above evaluation and discussed it with my manager. I understand that my signature does not                                                                                                    | 0.* OPEN RULES |   |
|                       | Name constitu   | constitute a concurrence or approval but signifies that I have been shown this evaluation. Sign                                                                                                    | Formatting     | ~ |
|                       | Email           | Employee Signature: Date: Date: Date:                                                                                                    | Data Label     | ~ |

10) Add Signature box and Date Signed box above the Manager acknowledgement line (make sure color/recipient match).

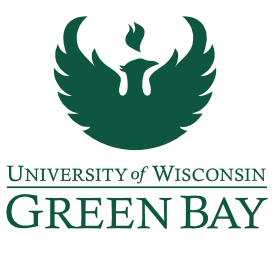

| •        | Manager Name (First & Las ។ | 5 C To D 141% - St                                                                                                    |        | SHORTCUT                      | rs |
|----------|-----------------------------|----------------------------------------------------------------------------------------------------|--------|-------------------------------|----|
| Q s      | earch Fields                | Choose an item.                                                                                                    | ^      | 📋 Date Signed                 |    |
| <b>-</b> | Standard Fields             | Acknowledgements:<br>I have read the above evaluation and discussed it with my manager. I understand that my signature does not |        | Recipient<br>Manager Name ( 🔻 | ^  |
| 2        | DS Initial                  | Employee Signature:                                                                                                    |        | Rules                         | ^  |
|          | Name                        | OFFICE OF HUMAN RESOURCES AND WORKFORCE DIVERSITY<br>GREEN BAY   MARINETTE   MANITOWOC   SHEBOYGAN                              |        | Formatting                    | ~  |
|          | 🔄 Email                     | 2420 Nicolet Drive, Green Bay, WI 54311 ● 920-465-2390 ● hri@uwab.edu                                                           |        | Data Label                    | ~  |
|          | 📕 Company                   |                                                                                                    |        | Location                      | ~  |
|          | Title                       | PerformanceReviewNonInstructional.docx 7 of 8                                                                                   |        |                               |    |
|          | T Text Checkbox             |                                                                                                    |        |                               |    |
|          | Dropdown                    | Turner (Theorem                                                                                                    |        |                               |    |
|          | Radio                       | GREEN BAY                                                                                                    |        |                               |    |
|          | Payment Item                | Employee Comments (if applicable): Click or tap here to enter text.                                                             | Ŀ      |                               |    |
|          | Z Drawing                   | Manager Signature: Date: Date:                                                                                                  |        | SAVE AS CUSTOM FIELD          |    |
|          | fx Formula                  |                                                                                                    | ₩<br>F | DELETE                        |    |

11) Can Preview Document, otherwise click **Send** to email performance review for signature.

12) DocuSign will send the manager three total notifications;

- after the employee 'views' the document
- to indicate Manager's Signature (you) is needed
- once all signatures are completed, a finalized email will be sent out to everyone (this includes the CC: HR and/or Next Level Supervisor)

## DocuSign Performance Evaluation Email Template

Hello [Employee Name],

Here is a copy of the performance evaluation that was discussed with you on [date of performance evaluation meeting]. Please review the entire document and when ready click "sign" under acknowledgements. Once all signatures have been captured you will receive an email with a link to download and save a final version for your records.

Let me know if you have any questions.

Thank you, [Manager Name]